# University of Dar es Salaam

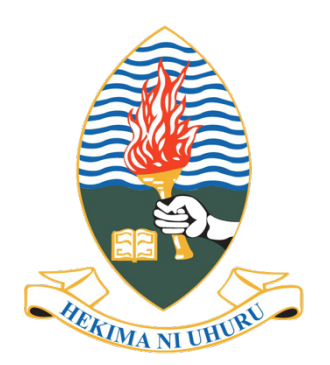

# Learning Management System (LMS) Student Manual

March 2025

# **TABLE OF CONTENTS**

| 1.       | INTRODUCTION                                                            | 1    |
|----------|-------------------------------------------------------------------------|------|
| 2.       | ACCESSING THE SYSTEM                                                    | 1    |
| 2        | 2.1 How to login into the LMS system                                    | 1    |
| 2        | 2.2 How to Edit Profile and Change Password                             | 2    |
| 2        | 2.3 How to Reset Passwords in the UDSM LMS system                       | 4    |
| 3.       | COURSE ENROLLMENT                                                       | 6    |
| 4.       | FIND ENROLLED COURSES                                                   | 7    |
| 5.       | ACCESSING COURSE RESOURCES (NOTES, MATERIALS, REFERENCES)               | 7    |
| 6.<br>FO | ACCESSING COURSE ACTIVITIES (ASSIGNMENT, EXAMINATION OR TEST, RUM/CHAT) | 8    |
| 6        | 5.1 Assignment                                                          | 8    |
| 6        | 5.2 Forum                                                               | 9    |
| 6        | 5.3 Chat                                                                | 9    |
| 6        | 5.4 Examination/ Test/ Quiz                                             | . 10 |
| 7.       | OTHER LINK                                                              | . 10 |

# **1. INTRODUCTION**

The University of Dar es Salaam Learning Management System (UDSM LMS) is a web-based platform for teaching and learning online as a mode of delivery. This manual/ guide provides instructions to students in using an online learning environment (Moodle) Learning Management System. The manual covers how to access the system and how to access course materials, course activities, and other resources.

# N.B: To access UDSM LMS, you should have: -

- i. Electronics Device (Computer, Laptop, Smartphone, Tablet or iPad)
- ii. Internet connection
- iii. Internet browser (e.g. Google Chrome, Safari, Internet Explorer, Mozilla, etc)

# 2. ACCESSING THE SYSTEM

# 2.1 How to login into the LMS system

Here are the steps to be used to login into the UDSM LMS system.

i. Open any internet browser (e.g. Internet Explorer, Mozilla, Chrome, Safari, etc).

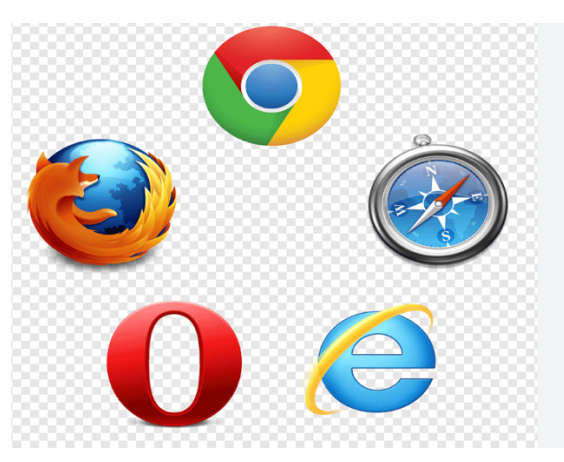

ii. Enter UDSM LMS Uniform Resource Locator (URL) lms.udsm.ac.tz

| $\  \   \leftarrow \  \   \rightarrow \  \   G$ | Ims.udsm.ac.tz    |  |
|-------------------------------------------------|-------------------|--|
| , Football                                      | Managing authenti |  |

iii. Enter your Username (Your Reg. number) and Password.

| Learning Management System | <u></u>                                                                                                    |
|----------------------------|----------------------------------------------------------------------------------------------------|
| 2024-04-00000<br>Password  | UNIVERSITY OF DAR ES SALAAM                                                                                      |
| â ······                   | University of Dar es Saleam<br>Mwalimu Julius Nyerere Miimani Campus<br>P.O. Box 35091<br>Dar es Salaam Tanzania |
| Remember me F              | orgot password?                                                                                                  |

iv. Click the "Sign in" button

# **Please Note:**

- While login into LMS you will be in your Home.
- If this is your first time to login, you will be required to change your password in you profile link

# 2.2 How to Edit Profile and Change Password

i. To edit your profile, click Your name, which appeared in the **Right top corner** then select **Profile** from the Dropdown menu.

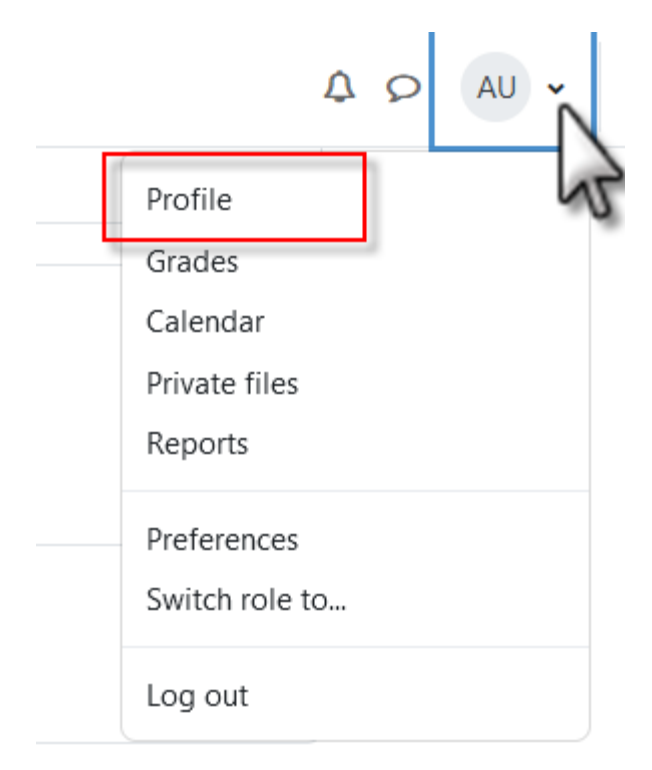

- a. Under **the User Details** block click the **Edit profile** link, this will enable you to edit your information.
- b. To save, Click the Update Profile button.
- ii. To change password, click Your name, which appeared in the **Right top corner** then select **Preferences** from the Dropdown menu.

| ferences                 |                           |                   |
|--------------------------|---------------------------|-------------------|
| User account             | Blogs                     | Badges            |
| Edit profile             | Blog preferences          | Manage badges     |
| Change password          | External blogs            | Badge preferences |
| Preferred language       | Register an external blog | Backpack settings |
| Forum preferences        |                           |                   |
| Editor preferences       |                           |                   |
| Calendar preferences     |                           |                   |
| Content bank preferences |                           |                   |
| Message preferences      |                           |                   |
| Notification preferences |                           |                   |

click Change password

| Preferences / Change password |                                    |
|-------------------------------|------------------------------------|
| TJ <b>Test Jaribu</b>         | Message                            |
| Change password               |                                    |
| Username                      | test                               |
| Current password              |                                    |
| New password                  |                                    |
| New password (again)          |                                    |
|                               | Log out all other browser sessions |
|                               | ✓ Log out of all web apps <        |
|                               | Save changes Cancel                |

Enter **Current password**; this is the password you used to login, then enter **new password** this will replace the current password

#### 2.3 How to Reset Passwords in the UDSM LMS system

Steps to reset a forgotten password for the users of UDSM LMS are

- i. Open any internet browser (e.g. internet explorer, Mozilla, Chrome, Safari, etc).
- ii. Enter UDSM LMS url "Ims.udsm.ac.tz"

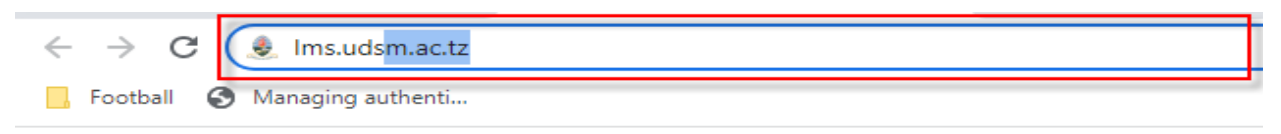

iii. Click the "Forgot password?" link, and then it will open the Get a New Password window.

| Learning wa    | nagement syste |                  |                                                                                    |
|----------------|----------------|------------------|------------------------------------------------------------------------------------|
| Your ID number |                |                  |                                                                                    |
| 🛔 super        |                |                  | UNIVERSITY OF DAR ES SALAAM                                                        |
| Password       |                |                  |                                                                                    |
| <u> </u>       |                |                  | CONTACT<br>University of Dar es Salaam                                             |
| Remember me    |                | Forgot password? | Mwalimu Julius Nyerere Mlimani Campus<br>P.O. Box 35091<br>Dar es Salaam, Tanzania |

iv. Displayed Get a New Password window.

| Get a New Password                                                                        |                                                                                                    |  |  |  |
|-------------------------------------------------------------------------------------------|----------------------------------------------------------------------------------------------------|--|--|--|
| To reset your password, submit yo<br>Digits Password will be sent to you<br>Mobile number | our mobile number. If we can find you in the database, Six<br>ur mobile number that will be used to log in again. |  |  |  |
| Enter your mobile number, e.g. 0715666888                                                 |                                                                                                    |  |  |  |
|                                                                                           | Send new Password                                                                                                 |  |  |  |

v. Enter the "**Mobile number**" and then click the "**Send New Password**" button. You will receive a new password message (six digits) on your registered mobile number in UDSM LMS. Use those numbers as a password

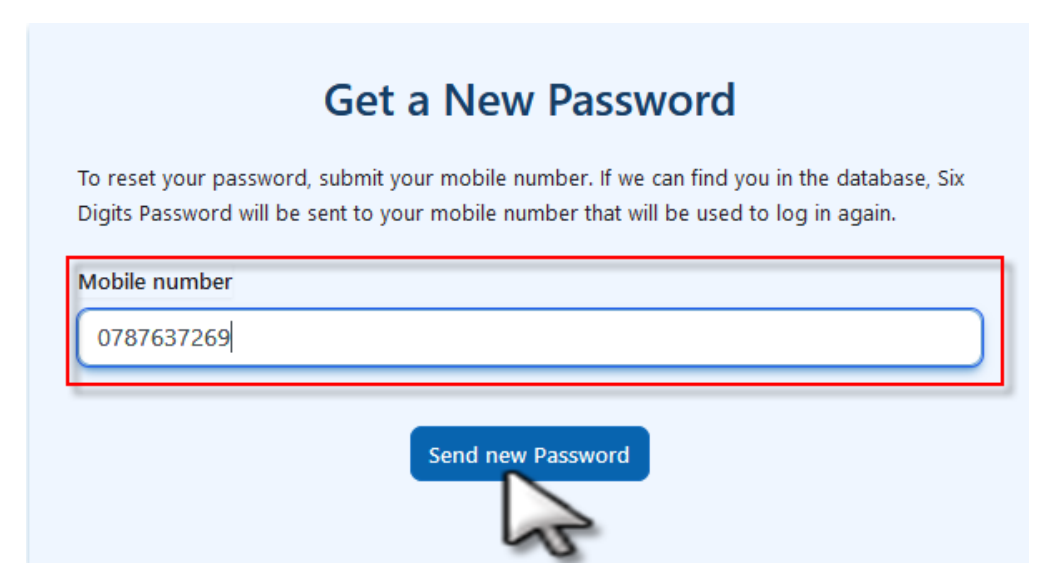

Note: The Notification for successful or failed to reset password will appear on the window.

a. The Notification for successfully resetting the password

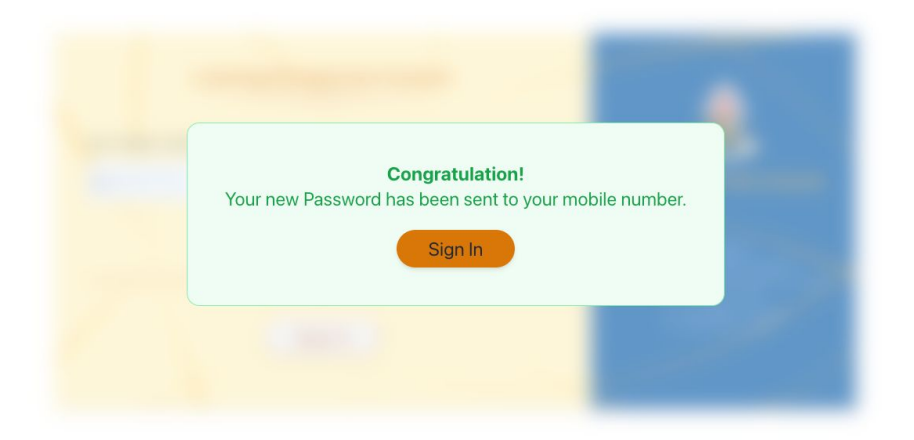

b. The Notification for failure to reset the password

| To reset your password, s | Jbmit your mobile number. If we can find you in the database, Six |
|---------------------------|-------------------------------------------------------------------|
| Mobile number             | it to your mobile number that will be used to log in again.       |
| 0715008408                | 0                                                                 |
| Something went wron       | J. Please provide a valid mobile number.                          |
|                           | in rease provide a valia mobile nomberi                           |
|                           |                                                                   |

The failure happened if the mobile number entered is not registered in UDSM LMS

If you get this failure message, send your details including registration number, full name, your college/ unit and mobile number to LMS support team <a href="mailto:lms@udsm.ac.tz">lms@udsm.ac.tz</a>

## 3. COURSE ENROLLMENT

After logging in, the home tab in the navigation menu will allow accessing all courses which will be categorized in this case, courses from different colleges, schools and institutes. To find the course in the list, the following step are required

i. Enter the course code in the **Search Course** box and then press **Enter button** on the keyboard OR click search icon next to search box

**NB:** There is a space after letter of the course code, E.g. MG 602

| Home                      | Settings     | Participants     | Reports      | Question bank      | User manager | More 🗸 |             |
|---------------------------|--------------|------------------|--------------|--------------------|--------------|--------|-------------|
|                           |              |                  | Search c     | ourses             | ٩            |        |             |
| Cour                      | se cate      | egories          |              |                    |              |        |             |
|                           | 25 (3)       |                  |              |                    |              |        | Collapse al |
| <ul> <li>Colle</li> </ul> | ge of Social | Science (CoSS) ( | 2)           |                    |              |        |             |
| ► Colle                   | -            | ation and Comm   | unication Te | chnologies (ColCT) | (147)        |        |             |

ii. Click Course title (Course name)

Courses / Search / MG 602

# Learning Management System MG 602 Search results: 1 MG 602: Statistics and Research Methods & Teacher: Victoria Mahabi Category: CVL Postgraduate Online

iii. Enter the Enrollment key and then click enroll Me button

N.B: You will get enrollment key from your instructor

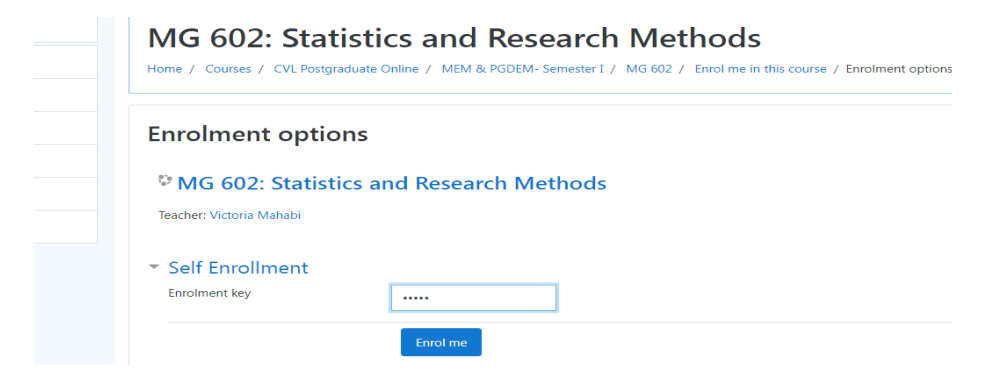

# 4. FIND ENROLLED COURSES

Once you have logged in, click **My Courses** tab in the Navigation menu to access courses in which you are enrolled.

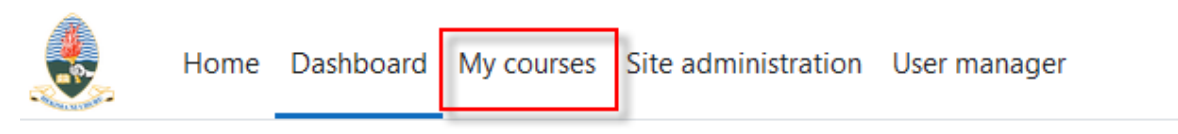

# 5. ACCESSING COURSE RESOURCES (NOTES, MATERIALS, REFERENCES)

Go to the specific week/ topic that you want to access the contents, and click the title or subtitle of the topic to read/view/download resources

#### 1 November - 7 November

WEEK 1

|   | FILE<br>Introduction and Descriptive Statistics Resource       |    |
|---|----------------------------------------------------------------|----|
|   | FILE<br>Basic Concepts in Research and Statistics              |    |
| Ę | FORUM<br>Post Your Questions Here: Descriptive StatisticsForum | Ac |

# 6. ACCESSING COURSE ACTIVITIES (ASSIGNMENT, EXAMINATION OR TEST, FORUM/CHAT)

Go to the specific week/ topic and click the title of the activity to attempt

#### 6.1 Assignment

i. To access the Assignment, click the assignment's link on a specific week/ topic

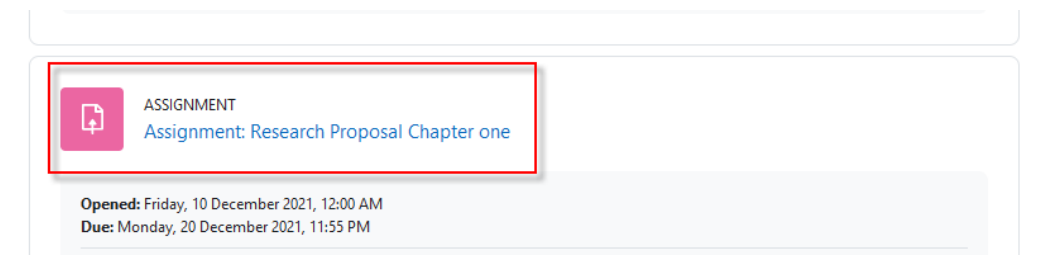

- ii. This will take you to the assignment page. Here you will see the assignment's instructions and the Submission detals. To submit an assignment click Add Submission button.
- iii. To attach the **assignment file**, use the file picker by selecting **Upload a file**.
- Next, use the Browse button to locate the assignment file on your computer or flash drive.
   Once you have located and selected the file, use the Upload this file button to finish the upload process.
- v. Verify that the correct file appears in the File submissions field and select Save changes.

- vi. Note: If your instructor has enabled draft mode, your assignment Submission status will be in Draft (not submitted) status, and you will be required to use the **Submit Assignment button** to finish the process.
- vii. Note: When your assignment has been fully submitted, you will see the Submission status indicated as Submitted for grading

## 6.2 Forum

i. To access a discussion forum, click the forum's link on a specific week/ topic

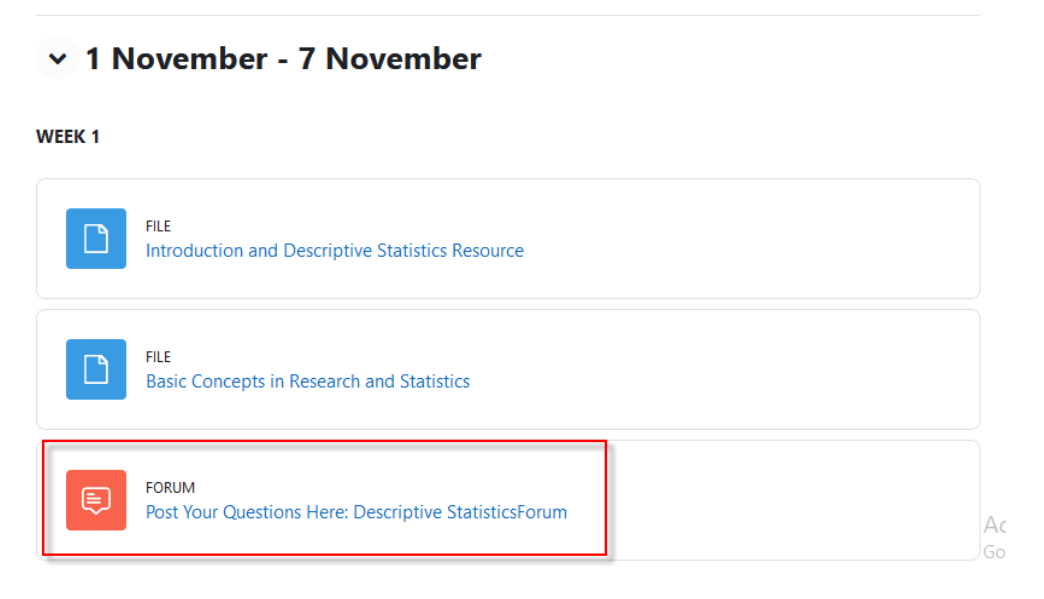

- ii. This will take you into the discussion forum and you will be able to read the forum instructions, add a new post, and read and reply to others' posts.
- iii. To post use the Add a new discussion button to begin the process.
- iv. This will load the Add your discussion menu. First, add a descriptive title to your new post by typing it in the **Your subject** field. Next, type or paste from Word the content of your new post in the **Type your post** field.
- v. Finally, post your content by clicking **Post to Forum.** This will display the content of that post
- vi. To reply, you may enter your reply in the Add your reply section and use the Submit button

#### 6.3 Chat

To access a chat, use the chat's link on a specific week/ topic. When your users click the chat link on the course page, they will see two or three options:

- Click here to enter the chat now: This takes you to the chat using the chosen site default chat method;
- Use a more accessible interface: This gives a simpler chat room without frames and javascript;
- View past sessions: If this has been enabled and the user is allowed to view past chat sessions, this takes them to a list of past sessions with links to the chat.

#### 6.4 Examination/ Test/ Quiz

Note: Before starting an examination or quiz, consider the following

- i. Make sure you have studied the course material
- ii. Make sure you have enough free time to finish the exam
- iii. Make sure you have a reliable Internet connection and electrical power
- iv. Make sure you fully submit the exam once you are finished

#### Starting an examination or quiz

i. Select the examination or quiz from a specific week/ topic

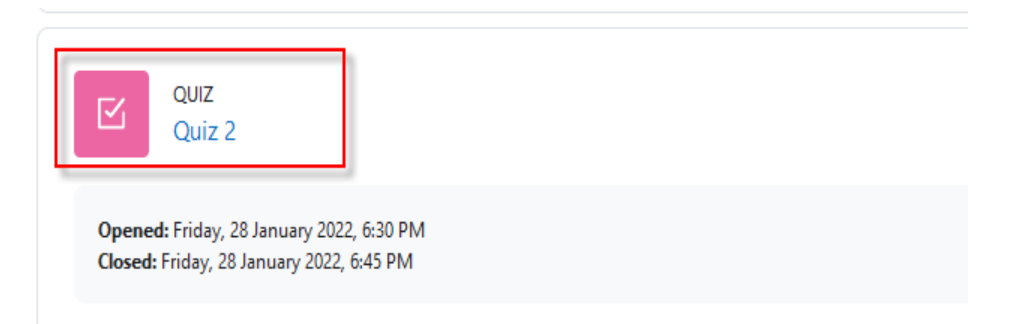

- ii. Click the **Attempt quiz now button.** A confirmation box will load, reminding you of the time limit and number of attempts.
- iii. Then click the **Start attempt button to begin**. This will begin the exam and start the timer.
- iv. To begin the submission process, click Finish Attempt; after verifying you have answered every question and you are satisfied with your attempt, use the Submit all and finish button to submit your attempt for scoring.

#### 7. OTHER LINK

Other important resources can be found under your name which appeared in the **Right top corner.** Click the dropdown menu in your name then different resources will appear as shown.

|    | .× (T) ×      |
|----|---------------|
| _  | Profile       |
|    | Grades        |
|    | Calendar      |
|    | Private files |
|    | Reports       |
|    | Preferences   |
| ٩N | Log out       |

## i. Profile

Under Profile you can edit your basic information such as name, email and mobile number. Just click **Profile** then **Edit profile** 

| User details<br>Edit profile<br>Email address<br>textj@udsm.com (Visible to other course<br>participants) | Reports<br>Browser sessions<br>Grades overview                                                                                                    |
|----------------------------------------------------------------------------------------------------|----------------------------------------------------------------------------------------------------|
| Timezone                                                                                                  | Login activity                                                                                                    |
| Africa/Dar_es_Salaam                                                                                      | First access to site                                                                                                    |
| Unit                                                                                                    | Tuesday, 19 November 2024, 2:41 PM (62 days                                                                                                    |
| CoAF                                                                                                    | 20 hours)                                                                                                    |
| Gender                                                                                                    | Last access to site                                                                                                    |
| Male                                                                                                    | Tuesday, 21 January 2025, 11:10 AM (now)                                                                                                    |
| Privacy and policies<br>Data retention summary                                                            | Mobile app<br><b>QR code for mobile app access</b><br>Scan the QR code with your mobile app and you<br>will be automatically logged in. The QR code will<br>expire in 10 mins. |
| Course profiles                                                                                           | View QR code                                                                                                    |
| CL 301: Strategic and Corporate                                                                           | Last access to site                                                                                                    |
| Communication                                                                                             | Saturday, 14 December 2024, 5:43 PM (37 days                                                                                                    |
| IT31:Moodle                                                                                               | 17 hours) (Log out)                                                                                                    |

# ii. Grades

Click on Grades to view your scores for different assignments, forums, and quizzes that you have completed.

#### iii. Course Calendar

Events in your course are scheduled through the calendar. Click your name appearing at the **Right top corner** then select **Calendar** from the Dropdown menu.

#### iv. Private files

This is a personal storage space where users can upload and manage their own files. Each user has a **Private Files repository** that is accessible only to them and not visible to other users. It serves as a personal file manager within Moodle for storing files that can be later used in courses or activities. Student can store personal files, drafts, or assignments before submitting them to a course.

#### v. Reports

It provides insights and tracking information about your progress, activities, and participation within the courses. These reports help to monitor your learning, identify areas needing improvement, and stay informed about your overall performance. The types of reports available depend on how the instructor configures the course and what permissions are granted to students.

#### vi. Preferences

This refers to user-specific settings that allow customization of various aspects of the platform to enhance the user experience. These settings are unique to each user and do not affect other users or the overall Moodle environment. Students can adjust their preferences according to their personal needs. It is a place also you can change your password.

| TJ Test Jarik            | DU 🛡 Message              |                   |
|--------------------------|---------------------------|-------------------|
| ferences                 |                           |                   |
| User account             | Blogs                     | Badges            |
| Edit profile             | Blog preferences          | Manage badges     |
| Change password          | External blogs            | Badge preferences |
| Preferred language       | Register an external blog | Backpack settings |
| Forum preferences        |                           |                   |
| Editor preferences       |                           |                   |
| Calendar preferences     |                           |                   |
| Content bank preferences |                           |                   |
| Message preferences      |                           |                   |
| Notification preferences |                           |                   |

#### vii. Logout

It allows users to securely end their current session, ensuring that your account and personal data remain protected.

#### LMS Moodle Support

For technical support contact us through email: <u>lms@udsm.ac.tz</u>: Write your details such as your registration number, full name then explains your challenge.